## Žádost o hostování (v rámci oblasti, nad rámec oblasti)

Od sezony 2024/2025 dochází ke sjednocení procesů všech žádostí o hostování, přestupy apod. do nového IS ČBaS, a to bez ohledu na to, zda se jedná o pohyby hráčů mezi kluby v rámci jedné oblasti nebo napříč oblastmi! Všechny tyto žádosti řeší jedině svazová STK prostřednictvím IS ČBaS.

Iniciátorem žádosti o hostování je klub (respektive správce klubu), který požaduje příchod hráče na hostování.

Přihlaste se do informačního systému a mezi horními záložkami zvolte možnost "Klubová zóna". (Pozn. Každý uživatel má odlišný počet záložek podle oprávnění, která mu jsou v systému přidělena; pokud vám některá oprávnění chybí, kontaktujte nás na help@czechbadminton.cz)

V levém menu vyberte položku "Žádosti". Zobrazí se vám přehled všech žádostí, ať už je iniciátorem žádosti vaše strana, nebo jiný klub/oddíl a žádost se týká vašeho hráče.

| Czech<br>Badminton                                 | OSOBNÍ ZÓNA     | KLUBOVÁ ZÓNA           |                  |                         | LK ·                   |
|----------------------------------------------------|-----------------|------------------------|------------------|-------------------------|------------------------|
| <ul> <li>Můj klub</li> </ul>                       | ŽÁDOSTI         |                        | Vyhiedat název   | r Typ žádosti 🗸 Vřešení | × ~ 😵 + ZALOŽIT ŽÁDOST |
| <ul> <li>Osoby</li> <li>Registrace &gt;</li> </ul> | IDENTIFIKÁTOR 🛧 | NÄZEV                  | ŽADATEL DOKUMENT | STAV                    | ZALOŽENO AKCE          |
| • Ligy                                             | *1              | Žádost o hostování - ř |                  | V ŘEŠENÍ                | 28. 07. 2024 Q         |
| ° Turnaje                                          |                 |                        |                  |                         |                        |
| • Ekonomika                                        |                 |                        |                  |                         |                        |
| • Žádosti                                          | -               |                        |                  |                         |                        |
| <ul> <li>Události</li> </ul>                       |                 |                        |                  |                         |                        |

Novou žádost vytvoříte tlačítkem v pravém horním rohu "Založit žádost". Zvolte typ žádosti "Hostování". V seznamu osob vyberte hráče, jehož hostování do vašeho klubu chcete schválit. Žádost o hostování můžete doplnit o poznámku nebo přílohu, není to však povinné.

| NOVÁ ŽÁDOST – HOSTOVÁNÍ ZÁVODNÍKA |            | ×   |
|-----------------------------------|------------|-----|
| Typ žádosti                       |            |     |
| Hostování                         |            | × ~ |
| Osoba                             |            |     |
| Louda Jan                         |            | ×   |
| Mateřský klub                     |            |     |
| - Člen klubu                      |            | × ~ |
| Hostování do klubu                |            |     |
| BK Králův Dvůr, z.s.              |            | × ~ |
| Zpráva                            |            |     |
|                                   |            |     |
|                                   |            |     |
|                                   |            |     |
| Dokument                          |            | /i  |
|                                   |            | +   |
| K žádosti můžete připojit přílohu |            |     |
|                                   |            |     |
|                                   | ZRUŠIT ULC | ŽIT |

Každá žádost musí projít několika kroky, aby byla schválena. Přehled kroků a aktuální stav pro každou žádost najdete v detailu žádosti.

| Czech<br>Badminton                                            | OSOBNÍ ZÓNA KL  | UBOVÁ ZÓNA                                   |                                                      |           |                    |             |          | LK        |
|---------------------------------------------------------------|-----------------|----------------------------------------------|------------------------------------------------------|-----------|--------------------|-------------|----------|-----------|
| <ul> <li>Můj klub</li> <li>Osoby</li> </ul>                   | ← #1 ŽÁDOS      | ST O HOSTOVÁNÍ -                             | Ziloženo                                             | ĖEŠENÍ    |                    | Typ žádosti |          | ^         |
| <ul> <li>Registrace</li> <li>Ligy</li> <li>Turnaje</li> </ul> | Dokument        |                                              | 28. 07. 2024<br>Popis<br>Žádám o schválení hostování |           |                    | Hostování   |          |           |
| <ul> <li>Ekonomika</li> <li>Žódosti</li> </ul>                | Osoba           |                                              | Mateřský klub                                        |           |                    | Nový klub   |          |           |
| <ul> <li>∪dólosti</li> </ul>                                  | VYJÁDŘENÍ       |                                              |                                                      |           |                    |             |          | ^         |
|                                                               |                 |                                              |                                                      |           |                    |             |          |           |
|                                                               | ✓ SCHVÁLIT ŽÁDO | ST × ZAMÍTNOUT ŽÁDOST                        |                                                      |           |                    |             |          |           |
|                                                               | AKCE            |                                              |                                                      |           |                    |             |          |           |
|                                                               | POŘADÍ $\psi$   | AKCE                                         |                                                      | STAV      | ZPRACOVÁNO         |             | UŽIVATEL | VYJÁDŘENÍ |
|                                                               | #1              | Vytvoření žádosti o hostování - novým klubem |                                                      | PROVEDENO | 28. 07. 2024 21:20 |             |          |           |
|                                                               | #2              | Notifikace účastníků o vytvoření žádosti     |                                                      | PROVEDENO | 28. 07. 2024 21:20 |             |          |           |
|                                                               | #3              | Schválení osobou                             |                                                      | PROVEDENO | 03. 08. 2024 15:26 |             |          |           |
|                                                               | #4              | Notifikace klubu                             |                                                      | PROVEDENO | 03. 08. 2024 15:26 |             |          |           |
|                                                               | #5              | Schválení mateřským klubem                   |                                                      | ČEKÁ      |                    |             |          |           |
|                                                               | #6              | Notifikace svazu                             |                                                      | NOVÝ      |                    |             |          |           |
|                                                               | #7              | Schválení svazem                             |                                                      | NOVÝ      |                    |             |          |           |
|                                                               | #8              | Vyřízení žádosti systémem                    |                                                      | NOVÝ      |                    |             |          |           |

Pokud je od vás jako od správce klubu vyžadována nějaká akce, máte na formuláři navíc tlačítka Schválit/Zamítnout pro rozhodnutí.

Byla-li v IS ČBaS založena žádost o hostování hráče z vašeho klubu, obdrží všichni správci vašeho klubu emailovou notifikace, ze které se mohou prokliknout na konkrétní žádost a tu následně Schválit/Zamítnout.

| Nová žádost o hostování                                                                                                    |
|----------------------------------------------------------------------------------------------------|
| Dobrý den,                                                                                                    |
| v IS CBAS byla zaevidována nová žádost #1 o hostování osoby Matěj Červenka z klubu BK Králův Dvůr, z.s. do klubu BK 93 Hořovice. |
| Zobrazit žádost                                                                                                    |
| S přátelským pozdravem<br>Tým CBAS                                                                                               |
| Notifikace z IS CBAS - https://is.czechbadminton.cz.                                                                             |

Předposledním krokem je uhrazení poplatku za hostování. V IS vám bude vygenerována "Položka k úhradě". Všechny položky k úhradě a objednávky najdete v Klubové zóně v sekci "Ekonomika".

| Czech<br>Badminton                             | OSOBNÍ ZÓNA KLUBOVÁ ZÓN | NA     |                    |                 |                     |                    | LK              |      |
|------------------------------------------------|-------------------------|--------|--------------------|-----------------|---------------------|--------------------|-----------------|------|
| <ul> <li>Můj klub</li> <li>Osoby</li> </ul>    | PŘEHLED                 |        |                    |                 |                     |                    | CELKEM K ÜHRADĒ | 0 KČ |
| ○ Registrace >                                 | POLOŽKY K ÚHRADĚ        |        |                    |                 | Vyhledat subjekt Vy | Částka             | Vytvořeno       |      |
| o Turnaje                                      |                         |        |                    | Žádná (         | data                |                    |                 |      |
| <ul> <li>Ekonomika</li> <li>Žádosti</li> </ul> | ·                       |        |                    |                 |                     |                    |                 |      |
| <ul> <li>Události</li> </ul>                   | OBJEDNÁVKY              |        | Vyhledat variabiln | Vyhledat plátce | Čāstka Stav         | ✓ Vytvořeno        | Ne              | ××   |
|                                                | VARIABILNÍ SYMBOL 🛧     | PLÁTCE | ČÁSTKA             | STAV            | ZAPLACENO           | VYTVOŘENO          |                 | AKCE |
|                                                | #202400003              |        | 300 KČ             | ZAPLACENO       | 11. 03. 2024 00:00  | 11. 03. 2024 22:20 | Před 153 dny    | ۹    |
|                                                | Vybrat export 🗸         |        |                    |                 |                     |                    |                 |      |

Rozkliknutím položky k úhradě se vám zobrazí její detail. V pravém horním rohu si můžete stáhnout proformu faktury k uhrazení poplatku za hostování. Tlačítko "Zaplatit" vás přesměruje na online platební bránu, kde částku za hostování zaplaťte online platební kartou nebo okamžitým bankovním převodem. Takto uhrazená položka se v systému okamžitě projeví jako zaplacená. (*Toto jsou jediné podporované platební metody*.)

Následně budete mít k dispozici ke stažení i fakturu k platbě poplatku za hostování.

| Czech<br>Badminton                                 | OSOBNÍ ZÓNA KLUBOVÁ ZÓNA            | 1        | 1                | LK          |   |
|----------------------------------------------------|-------------------------------------|----------|------------------|-------------|---|
| <ul> <li>Můj klub</li> </ul>                       | ← OBJEDNÁVKA #202400009 NEZAPLACENO | PROFORMA | FAKTURA ZAPLATIT | × STORNOVAT | ^ |
| <ul> <li>Osoby</li> <li>Registrace &gt;</li> </ul> | Odběrotel:                          |          |                  |             |   |
| ∘ Ligy                                             |                                     |          |                  |             |   |
| • Turnaje                                          |                                     |          |                  |             |   |
| • Ekonomika                                        |                                     |          |                  |             |   |
| <ul> <li>Žádosti</li> </ul>                        | Vytvořeno:                          |          |                  |             |   |
| <ul> <li>Události</li> </ul>                       | Zapłotit do:                        |          |                  |             |   |
|                                                    | částka: 100 Kč                      |          |                  |             |   |
|                                                    |                                     |          |                  |             |   |

Po platbě následuje poslední krok, a to schválení svazovou STK. Schválené hostování se automaticky propíše celým IS.

V případě dotazů nebo potíží se prosím obracejte na email help@czechbadminton.cz